การใช้งานโปรแกรม Microsoft Word 2003

สีพื้น

# ตอนที่ 6 การสร้างและปรับแต่งตารางในเอกสาร

### การสร้างตาราง

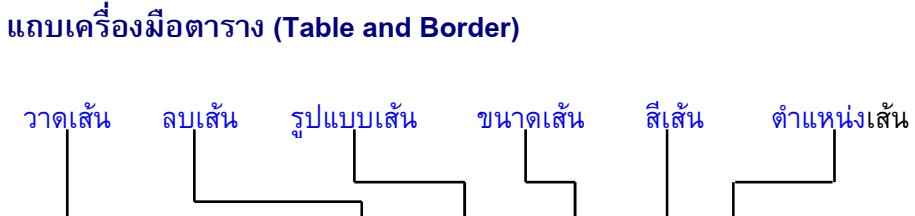

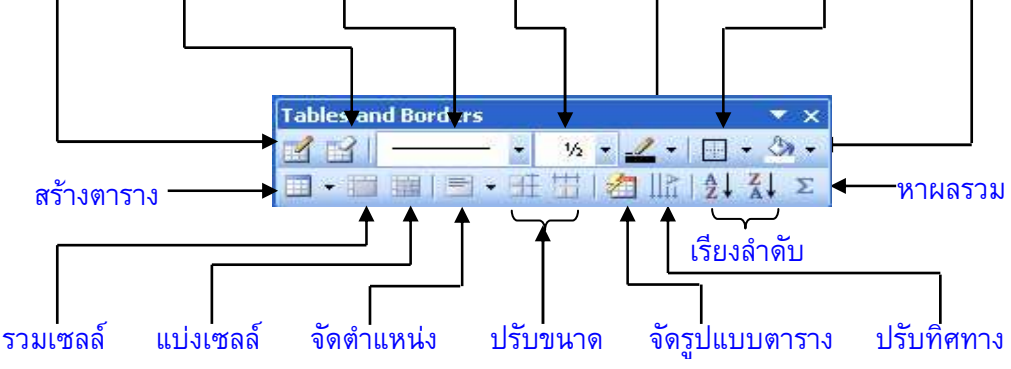

**ภาพที่ 6-1** แสดงเครื่องมือการทำงานกับตาราง

## การสร้างตารางด้วยเมนูคำสั่ง

- 1. เลือกตำแหน่งสร้างตาราง
- 2. เลือกเมนู Table → เลือกคำสั่ง Insert → คำสั่ง Table
- 3. กำหนดจำนวนแถว และคอลัมน์
- คลิกปุ่ม OK

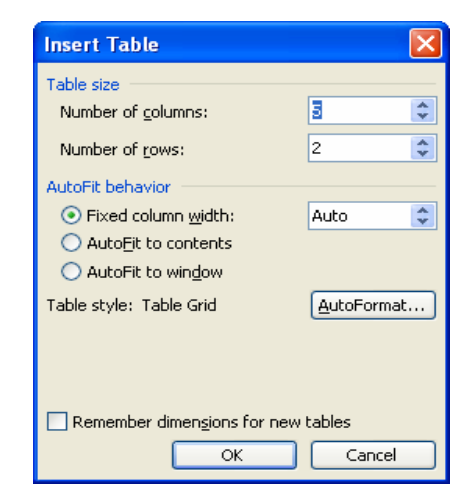

**ภาพที่ 6-2** แสดงหน้าต่างการกำหนดจำนวนแถวและคอลัมน์

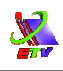

## การสร้างตารางด้วยแถบเครื่องมือ

- 1. เลือกตำแหน่งแทรกตาราง
- 2. คลิกเครื่องมือสร้างตาราง
- 3. ลากตามจำนวนแถวและคอลัมน์ที่ต้องการ จากนั้นปล่อยเมาส์

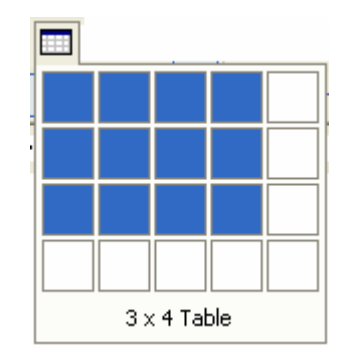

**ภาพที่ 6-3** แสดงการสร้างตารางด้วยแถบเครื่องมือ

## การเลือกข้อมูลในตาราง

การเลือกพื้นที่ตารางทั้งหมด วิธีที่ 1

- 1. วางเคอร์เซอร์ในตาราง
- 2. เลือกเมนู Table → เลือกคำสั่ง Select → คำสั่ง Table

### วิธีที่ 2

คลิกสัญลักษณ์ 🕀 ที่มุมซ้ายบนของตาราง

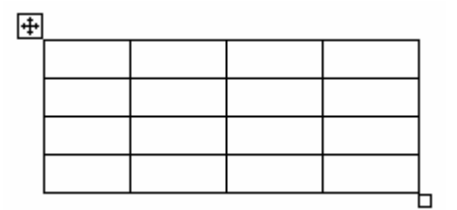

## การเลือกพื้นที่คอลัมน์ วิธีที่ 1

- 1. วางเคอร์เซอร์ในตำแหน่งที่ต้องการเลือกคอลัมน์
- 2. เลือกเมนู Table → เลือกคำสั่ง Select → คำสั่ง Columns

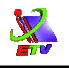

## วิธีที่ 2

คลิกส่วนหัวของตารางที่ต้องการเลือกในส่วนคอลัมน์

| <br>Û |  |
|-------|--|
|       |  |
|       |  |
|       |  |
|       |  |

การเลือกพื้นที่แถว วิธีที่ 1

- 1. วางเคอร์เซอร์ในตำแหน่งที่ต้องการเลือกแถว
- 2. เลือกเมนู Table → เลือกคำสั่ง Select → คำสั่ง Rows

## วิธีที่ 2

คลิกส่วนหัวของตารางที่ต้องการเลือกในส่วนของแถว

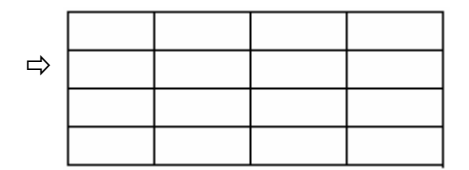

## การเลือกพื้นที่เซลล์ วิธีที่ 1

- 1. วางเคอร์เซอร์ในตำแหน่งที่ต้องการเลือกแถว
- เลือกเมนู Table → เลือกคำสั่ง Select → เลือกคำสั่ง Cells

## วิธีที่ 2

คลิกส่วนมุมของเซลล์ที่ต้องการเลือก

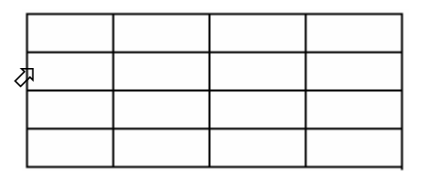

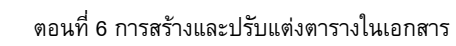

### การจัดการกับตาราง

#### การแทรกคอลัมน์

- 1. เลือกตำแหน่งที่ต้องการแทรกคอลัมน์
- เลือกเมนู Table → เลือกคำสั่ง Insert → เลือกคำสั่ง Column to the Left / Column to the Right

### การลบคอลัมห์

- 1. เลือกตำแหน่งที่ต้องการลบคอลัมน์
- 2. เลือกเมนู Table → เลือกคำสั่ง Delete → คำสั่ง Column

#### การแทรกแถว

- 1. เลือกตำแหน่งที่ต้องการแทรกแถว
- 2. เลือกเมนู Table → เลือกคำสั่ง Insert → คำสั่ง Row Above / Row Below

#### การลบแถว

- 1. เลือกดำแหน่งที่ต้องการลบแถว
- 2. เลือกเมนู Table → เลือกคำสั่ง Delete → คำสั่ง Row

#### การแทรกเซลล์

- 1. เลือกตำแหน่งที่ต้องการแทรกเซลล์
- เลือกเมนู Table → เลือกคำสั่ง Insert → คำสั่ง Cells
- 3. เลือกรูปแบบการแทรก
- 4. คลิกปุ่ม OK

#### การลบเซลล์

- 1. เลือกตำแหน่งที่ต้องการลบคอลัมน์
- 2. เลือกเมนู Table → เลือกคำสั่ง Delete → คำสั่ง Cells 💽 Shift cells left
- 3. เลือกรูปแบบการลบ
- 4. คลิกปุ่ม OK

#### การรวมเซลล์

- 1. เลือกกลุ่มเซลล์ที่ต้องการรวม
- 2. เลือกเมนู Table 🔿 เลือกคำสั่ง Merge Cells

C Insert entire <u>c</u>olumn
OK Cancel
Delete Cells

🗍 Shift cells yp

Delete entire <u>r</u>ow Delete entire column

OK

Insert Cells

Shift cells right
 Shift cells down

Insert entire row

? | ×

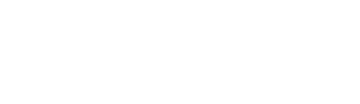

Cancel

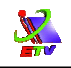

#### การแบ่งเซลล์

- 1. เลือกเซลล์ที่ต้องการแบ่ง
- 2. เลือกเมนู Table 🔶 คำสั่ง Spilt Cells
- 3. กำหนดจำนวนแถว และคอลัมน์ที่ต้องการแบ่ง
- 4. คลิกปุ่ม **OK**

## การกำหนดเส้นขอบตาราง

- 1. เลือกพื้นที่ที่ต้องการตีเส้นขอบตาราง
- 2. เลือกเมนู Format ightarrow คำสั่ง Border and Shading
- 3. เลือกป้าย Border
- 4. กำหนดรายละเอียดการตีเส้นขอบ
  - 4.1 ช่อง Setting เลือกรูปแบบการตีกรอบ
  - 4.2 ช่อง Style เลือกรูปแบบเส้นตาราง
  - 4.3 ช่อง **Color** เลือกสีเส้นตาราง
  - 4.4 ช่อง Width เลือกความหนาของเส้นตาราง
- 5. คลิกปุ่ม **OK**

| Borders and Shading                    |                          |                                                           |  |  |
|----------------------------------------|--------------------------|-----------------------------------------------------------|--|--|
| Borders Page Border                    | r <u>S</u> hading        |                                                           |  |  |
| Setting:                               | Style:                   | Preview                                                   |  |  |
| None                                   |                          | Click on diagram below or use<br>buttons to apply borders |  |  |
| Box                                    |                          |                                                           |  |  |
| Shadow                                 |                          |                                                           |  |  |
| <u>3-D</u>                             | Automatic <u>W</u> idth: |                                                           |  |  |
| Custom                                 | ½ pt 🛶 🗸                 | Apply to:<br>Paragraph                                    |  |  |
|                                        |                          | Options                                                   |  |  |
| Show Ioolbar Horizontal Line OK Cancel |                          |                                                           |  |  |

## **ภาพที่ 6-4** แสดงหน้าต่างการกำหนดเส้นของตาราง

| Split Cells                | ? 🛛    |  |  |
|----------------------------|--------|--|--|
| Number of <u>c</u> olumns: | 2      |  |  |
| Number of <u>r</u> ows:    | 1      |  |  |
| Merge cells before split   |        |  |  |
| ОК                         | Cancel |  |  |

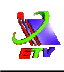

## การกำหนดสีพื้นของตาราง

- 1. เลือกพื้นที่ที่ต้องการใส่สีพื้นตาราง
- 2. เลือกเมนู Format 🔿 คำสั่ง Border and Shading
- 3. เลือกป้าย Shading
- 4. กำหนดรายละเอียดการใส่สีพื้น
  - 4.1 ช่อง Fill เลือกรูปแบบสีพื้น
  - 4.2 ช่อง Pattern เลือกรูปแบบลวดลาย
- 5. คลิกปุ่ม **OK**

| Borders and Shading                          |                        |
|----------------------------------------------|------------------------|
| Borders Page Border Shading                  |                        |
| Fill                                         | Preview                |
| No Fill                                      |                        |
| Patterns                                     |                        |
| Style:<br>Clear                              | Apply to:<br>Paragraph |
| Show <u>I</u> oolbar <u>H</u> orizontal Line | OK Cancel              |

## **ภาพที่ 6-5** แสดงหน้าต่างการกำหนดสีพื้นของตาราง

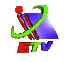

## การกำหนดหัวกระดาษและท้ายกระดาษ

- 1. เลือกเมนู View **>** คำสั่ง Header and Footer
- 2. ปรากฏส่วนการแทรก Header และ Footer
- 3. ใช้แถบเครื่องมือสร้างงานลงในส่วน Header และ Footer
- 4. คลิกปุ่ม Close

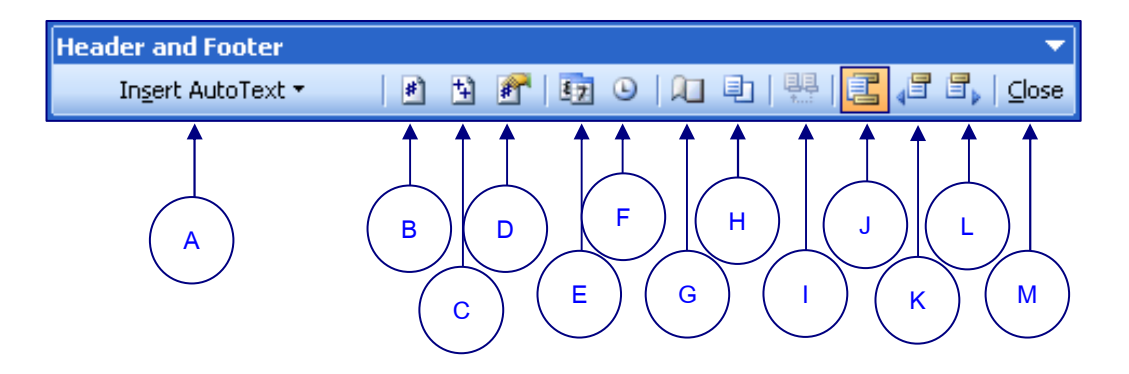

ภาพที่ 6-6 แสดงรายละเอียดเครื่องมือ Header and Footer

- A: การกำหนดข้อความอัตโนมัติในส่วนหัวหรือส่วนท้ายกระดาษ
- B: การแทรกเลขหน้า
- C: การแทรกจำนวนหน้าทั้งหมด
- D: การจัดรูปแบบเลขหน้า
- E: การแทรกวันที่
- F: การแทรกเวลา
- G: การจัดรูปแบบหน้ากระดาษ
- H: แสดงหรือซ่อนข้อความในเอกสาร
- I: แสดงการเลื่อน Section ของกระดาษ
- J: สลับระหว่าง Header กับ Footer
- K: แสดงปุ่มเลื่อนหน้ากระดาษย้อนกลับ
- L: แสดงปุ่มเลื่อนหน้ากระดาษไปข้างหน้า
- M: ปิดการทำงานของ Header และ Footer

## การกำหนดขนาดกระดาษ

ในการสร้างงานเอกสารนั้น จะต้องมีการสั่งพิมพ์งานเอกสารออกมาทางเครื่องพิมพ์ ซึ่ง ก่อนการสั่งพิมพ์จะต้องมีการกำหนดขนาด ต้องมีการเลือกขนาดกระดาษที่ต้องการเสียก่อน จึง จะสามารถสั่งพิมพ์ออกมาได้อย่างพอดีกับขนาดกระดาษที่ต้องการโดยปกติแล้วจะมีการตั้งค่า มาตรฐานไว้ที่กระดาษขนาด A4

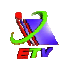

- 1. เลือกเมนู File → คำสั่ง Page Setup...
- 2. เลือกป้าย **Paper**
- 3. เลือกขนาดกระดาษที่ต้องการที่ Paper size
- 4. คลิกปุ่ม **OK**

### การกำหนดขอบเขตกระดาษ

- 1. เลือกเมนู File 🔿 คำสั่ง Page Setup...
- 2. เลือกป้าย Margin
- 3. กำหนดระยะขอบที่ต้องการ
- 4. กำหนดแนวกระดาษ
- 5. คลิกปุ่ม **OK**

|                      | Page Setup                                                                                                    | ? 🗙   |
|----------------------|----------------------------------------------------------------------------------------------------|-------|
| 2. เลือกป้าย Margin  | Margins Paper Layout                                                                                          |       |
| 3. กำหนดระยะขอบ ———> | Margins<br><u>T</u> op: 2.5 cm<br><u>L</u> eft: 2.5 cm<br><u>Gutter: 0 cm</u><br><u>Gutter position: Left</u> |       |
| 4. กำหนดแนวกระดาษ    | Orientation       Orientation       Portrait       Landscape       Pages       Multiple pages:                |       |
|                      | Preview Apply to: Whole document                                                                              |       |
|                      | Default                                                                                                    | ancel |
|                      | 5. คลิกปุ่ม OK                                                                                                | ]     |
| ภาพที่               | 6-7 แสดงขั้นตอนการกำหนดขอบกระดาษ                                                                              |       |

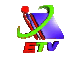

## การพิมพ์งานออกทางเครื่องพิมพ์

- 1. เลือกเมนู File 🔿 คำสั่ง Print...
- 2. กำหนดรายละเอียดการพิมพ์
- 3. คลิกปุ่ม **OK**

| Print                                                                                     |                                                                             |                                                                    | ? 🔀                                                            |
|-------------------------------------------------------------------------------------------|-----------------------------------------------------------------------------|--------------------------------------------------------------------|----------------------------------------------------------------|
| Printer<br><u>N</u> ame:                                                                  | hp LaserJet 1010 Series Dr                                                  | iver                                                               | Properties                                                     |
| Status:<br>Type:<br>Where:<br>Comment:                                                    | Idle<br>hp LaserJet 1015<br>DOT4_001                                        |                                                                    | Fin <u>d</u> Printer<br>Print to file<br>Manual duple <u>x</u> |
| Page range<br><u>A</u> ll<br>Curr <u>e</u> nt p<br>Pages:<br>Enter page n<br>separated by | age Selection<br>umbers and/or page ranges<br>commas. For example, 1,3,5–12 | Copies<br>Number of copies:                                        | Collate                                                        |
| Print <u>w</u> hat:<br>P <u>r</u> int:                                                    | Document                                                                    | Zoom<br>Pages per s <u>h</u> eet:<br>Scale to paper si <u>z</u> e: | 1 page                                                         |
| Options                                                                                   | )                                                                           |                                                                    | OK Cancel                                                      |

**ภาพที่ 6-8** แสดงขั้นตอนการสั่งพิมพ์เอกสาร

## รายละเอียดการกำหนดเครื่องพิมพ์

- Printer การกำหนดสถานะของเครื่อง Name: ชื่อเครื่องพิมพ์ที่ติดตั้งและถูกเลือกใช้งาน Status: สถานะของเครื่องพิมพ์ (Idle สถานะว่างพร้อมทำงาน) Type: ประเภทของเครื่องพิมพ์ Where: ตำแหน่ง Directory ที่เก็บไฟล์ Printer Comment: หมายเหตุเครื่องพิมพ์ Print to file: การพิมพ์ออกเป็นไฟล์เก็บไว้ Manual Duplex: การกำหนดการพิมพ์แบบหน้ากระดาษ 2 หน้า
   Page Range การกำหนดช่วงการพิมพ์
   All: การกำหนดขอบเขตการพิมพ์ทุกหน้า Current Page: การกำหนดการพิมพ์ในหน้าปัจจุบัน Page: การระบุหน้าในการพิมพ์ (1-6 หมายถึงพิมพ์หน้าที่1 – หน้าที่ 6)
  - Selection: การกำหนดการพิมพ์แบบกำหนดพื้นที่การพิมพ์

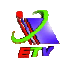

- Copies กำหนดจำนวนสำเนา
   Number of copies: จำนวนชุดในการพิมพ์
   Collate: การจัดชุดการพิมพ์
- Print what การกำหนดสถานะของเอกสารที่จะพิมพ์ (Document)
- Print แสดงขอบเขตที่เหลือในการพิมพ์
- Zoom กำหนดจำนวนการพิมพ์ต่อแผ่น
   Page per sheet: การกำหนดการพิมพ์ออกในหน้าเอกสารที่กำหนด
   Scale to paper size: การกำหนดขนาดของเอกสารลงในกระดาษ

<mark>แบบฝึกหัด</mark>

## สร้างตารางตามที่กำหนดพร้อมทั้งตกแต่งให้สวยงาม

# <u>ุการสร้างตาราง</u>

| ลำดับ | รายการสินค้า                       | จำนวน (เล่ม) | ราคา / เล่ม | ราคารวม |
|-------|------------------------------------|--------------|-------------|---------|
| 1     | คู่มือโปรแกรม Microsoft Word       | 2            | 150         | 300     |
| 2     | คู่มือโปรแกรม Microsoft Excel      | 4            | 200         | 800     |
| 3     | คู่มือโปรแกรม Microsoft PowerPoint | 1            | 200         | 200     |
| 4     | คู่มือโปรแกรม Microsoft Access     | 2            | 250         | 500     |
| 5     | คู่มือโปรแกรม Microsoft Project    | 1            | 250         | 250     |
|       | รวม                                | 10           | 1050        | 2050    |